# Warrigal Road State School School Tour Booking Instructions

# 1. Enter your email address, and select next

| sobs                                                                                                    |  |
|----------------------------------------------------------------------------------------------------|--|
| @ Warrigal Road State School                                                                               |  |
|                                                                                                    |  |
|                                                                                                    |  |
|                                                                                                    |  |
| – Enter your email address<br>donaldduck@gmall.com                                                         |  |
| You must use the parent's email (not your own). If the parent                                              |  |
| doesn't have an email use a mobile number or their name, so<br>long as it is a value unique to this parent |  |
| and as the a value and a to the parent                                                                     |  |
| Next                                                                                                    |  |
|                                                                                                    |  |

# 2. Enter your (parent) information and save

| Parent Informati | on |  |  |  |
|------------------|----|--|--|--|
| First name       |    |  |  |  |
| Donald           |    |  |  |  |
| Surname          |    |  |  |  |
| Duck             |    |  |  |  |
| Mobile number    |    |  |  |  |
| WODIIe Humber    |    |  |  |  |
| 0987654321       |    |  |  |  |

#### 3. Select "Add a student"

| Parent/Guardian |      |  |
|-----------------|------|--|
| Donald Duck     | Edit |  |
| School Tour     |      |  |
| Students        |      |  |
| Add a student   |      |  |

4. Add student name. Select "enrolment" and select "Starting school in 2026" Select Year Level and save

| Add student                                                                     |
|---------------------------------------------------------------------------------|
| Pirstname Dalsy                                                                 |
| Sumame Duck                                                                     |
| Errolment<br>Check this option if the student has not yet started at the school |
| Starting school in 2026                                                         |
| Select the year in which the student will be starting at this<br>school         |
| Prep V                                                                          |
| Save Cancel                                                                     |

5. Select "School Tour"

### 6. Select a date

| School Tour - booking for Daisy Duck Citis area derivative and a based of the address of the address of the add | ir |
|----------------------------------------------------------------------------------------------------|----|
| Thursday 12-06-2025                                                                                                    |    |
| 00 COAM<br>Will see a subalia                                                                                                    |    |
| Thursday 31-07-2025                                                                                                    |    |
| 09.00am<br>Witness webate                                                                                                    |    |
| Thursday 28-08-2025                                                                                                    |    |
| 02 COM<br>With surface                                                                                                    |    |
| Thursday 16-10-2025                                                                                                    |    |
| 09.000M<br>Will hard sublime                                                                                                    |    |

# 7. Select number of seats and save

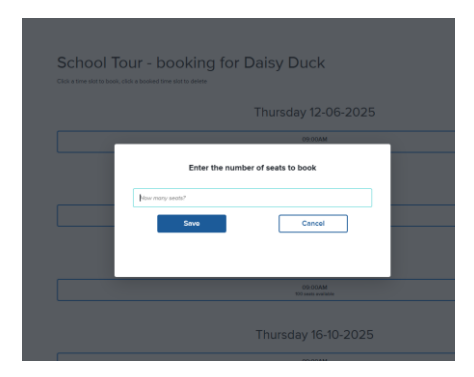

## **Editing bookings:**

You can delete your booking by clicking on the three lines beside the booking details under your child's name, then select School Tour to book a different time.

| Your new booking has been saved. Please see below for d<br>your booking. | etails of |
|--------------------------------------------------------------------------|-----------|
| Parent/Guardian                                                          |           |
| Donald Duck                                                              | Edit      |
| Students 🔛 Email                                                         | 🖶 Print   |
| Daisy Duck (2026 Prep)                                                   | Edit      |
| Thursday 12-06-2025 09:00am School Tour                                  |           |
| School Tour                                                              |           |
| Add a student                                                            |           |